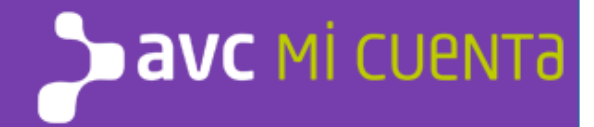

## ¿CÓMO ACCEDER A SU FACTURA SIN PAPEL?

Angostura Video Cable se preocupa por el medioambiente, es por eso que, a partir del mes de Abril de 2017, recibirá una alerta en su casilla de email, de forma mensual, informando que tiene emitida su factura sin papel. La misma estará disponible en el sitio de AUTOGESTIÓN de AVC.

#### ¿CÓMO ACCEDER AL SITIO DE AUTOGESTIÓN?

Para poder acceder a su factura sin papel, deberá registrarse como un nuevo usuario de manera simple y segura. El usuario generado es solamente para el sitio de AUTOGESTIÓN.

El proceso de registro requiere generar un usuario y contraseña por única vez, el cual le permitirá tener acceso al sitio de AUTOGESTIÓN de AVC, dónde, entre otras cosas, podrá ver la factura correspondiente al aviso que recibió por mail.

# ÍNDICE

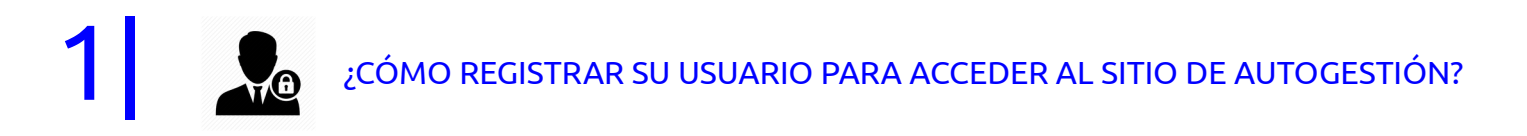

## **USUARIOS YA REGISTRADOS**

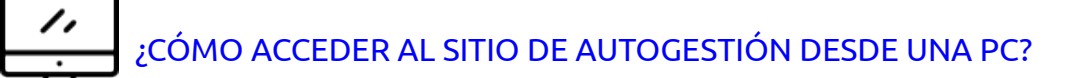

¿CÓMO ACCEDER AL SITIO DE AUTOGESTIÓN DESDE UN DISPOSITIVO MÓVIL?

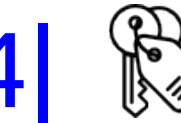

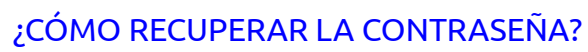

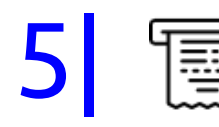

¿CÓMO OBTENER SU FACTURA SIN PAPEL?

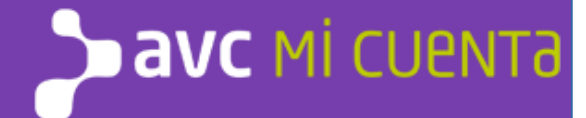

# ¿CÓMO REGISTRAR SU USUARIO PARA ACCEDER AL SITIO DE AUTOGESTIÓN?

- El proceso comienza cuando recibe un email de AVISOS AVC en su bandeja de entrada. Recibirá este correo cuando su • Factura Sin Papel esté lista para ser consultada de forma mensual.
- No es necesario que tenga instalado ningún software especial, si bien deberá estar conectado a Internet para poder ٠ leerlo.

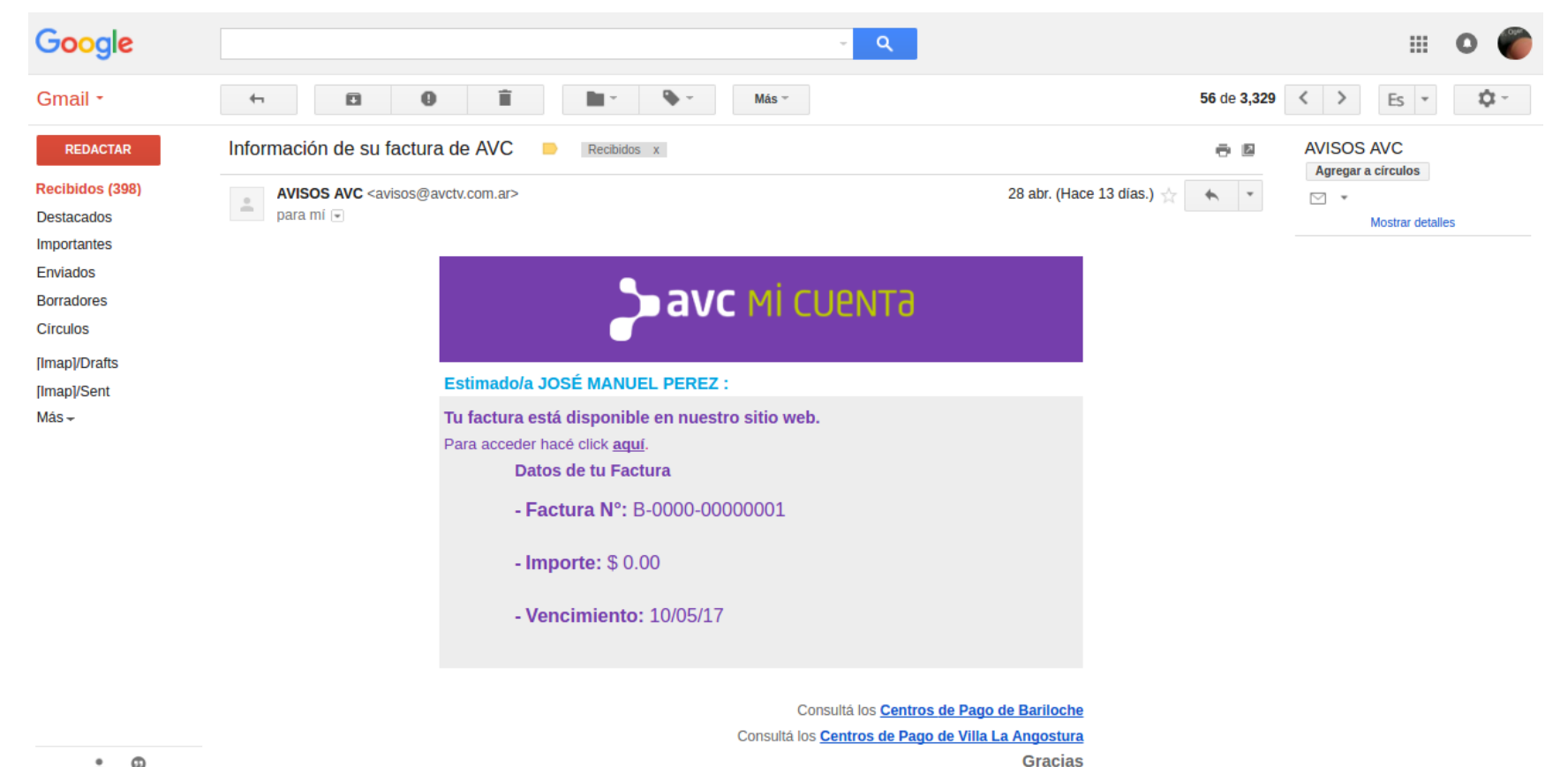

### **GENERACIÓN DE USUARIO**

- Por única vez deberá completar el Formulario Online para registrar su usuario
- Seleccione si el servicio corresponde a una empresa
- Complete los datos solicitados
- El número de DNI o CUIT debe coincidir con el del titular de la cuenta
- El número de cliente del titular
- Correo electrónico activo que será el nombre de usuario de su cuenta
- Elija una contraseña de acuerdo a las instrucciones que se encuentran en el botón de información a la derecha del campo; luego vuelva a escribir la contraseña para confirmarla
- Acepte las políticas de privacidad y términos de uso
- Cuando haya finalizado, presione el botón «Enviar»

### **аvc** мі сцемта

|                      | Los datos a cargar corresponden a Empresa? |
|----------------------|--------------------------------------------|
| Nombre               | Nombre                                     |
| Apellidos            | Apellido                                   |
| Tipo Documento       | D.N.I.                                     |
| Número Documento     | D.N.I. del Titular                         |
| Número Cliente       | Nro. de cliente AVC                        |
| Teléfono             | C Teléfono                                 |
| Correo electrónico   | Correo Electrónico                         |
| Contraseña           | Contraseña                                 |
| Confirmar Contraseña | Confirmar Contraseña                       |

Al hacer click en el botón Enviar, declaro que acepto las políticas de privacidad y términos de uso de este sitio.

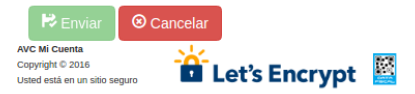

Políticas de privacidad Términos de uso

• El sistema almacenará sus datos de registro y mostrará este mensaje de confirmación. A continuación, busque el mensaje de verificación en la bandeja de entrada de su correo electrónico.

Si no recibe este mensaje, revise su carpeta de correo electrónico no deseado o spam.

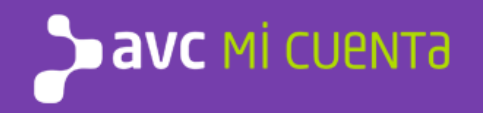

#### ¡Registro exitoso!

En el transcurso de la próxima hora deberá estar recibiendo un correo electrónico a jperez@mail.com con las instrucciones a seguir para finalizar el trámite de alta. Por favor, si no lo recibe, revise la carpeta de "SPAM" o "Correo no deseado" de su cliente de correo y asegúrese que la dirección electrónica "avisos@avctv.com.ar" se encuentra en la lista de remitentes seguros de su cliente de correo.

Muchas gracias!

Regresar a la página de inicio de sesión.

• Abra el email de verificación en su bandeja de entrada, y haga click en el link indicado para finalizar su registro.

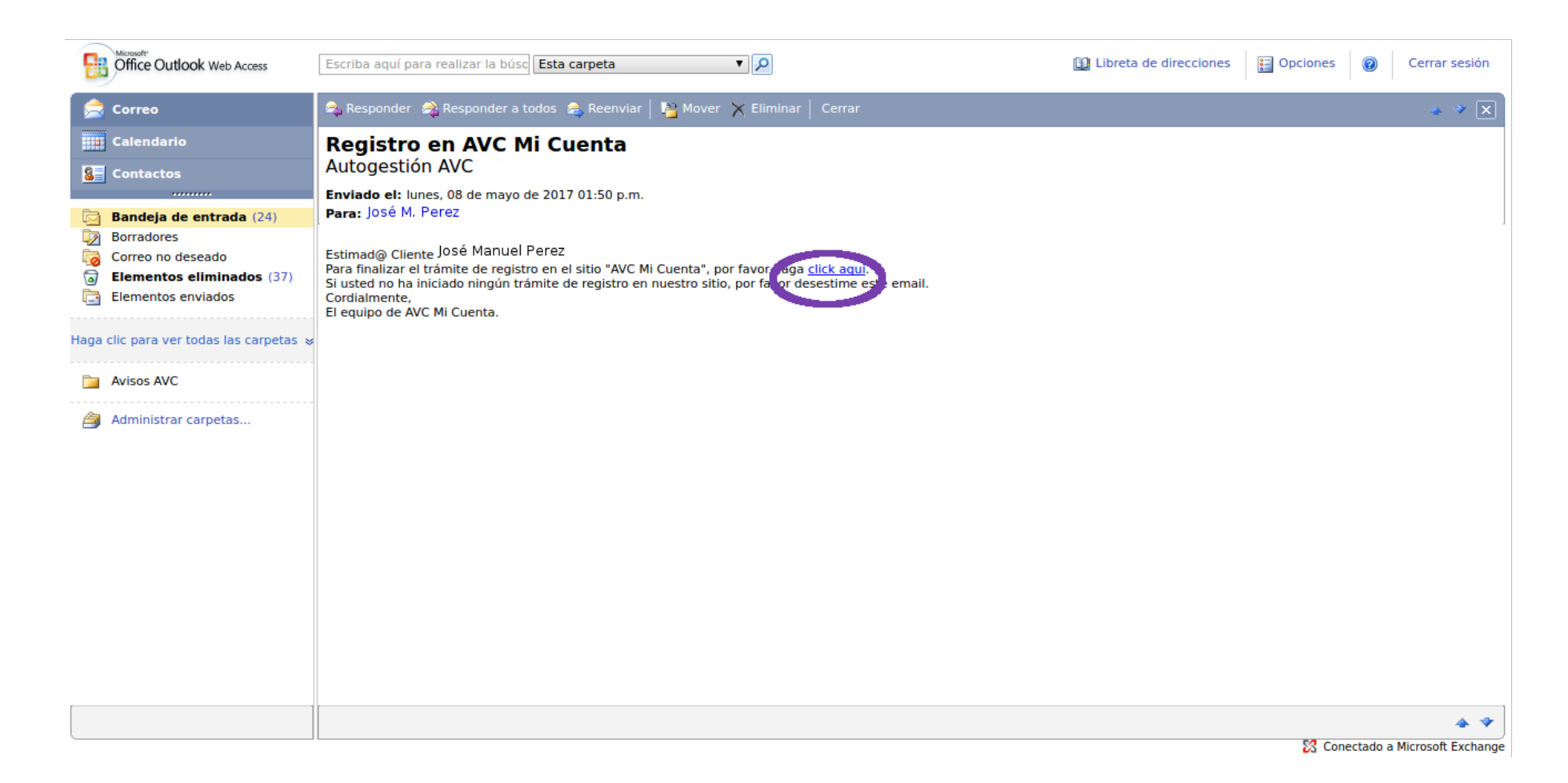

• Recuerde que este proceso se realiza por única vez. En los próximos avisos de Factura Sin Papel disponible que usted reciba desde la cuenta AVISOS AVC, solamente deberá acceder al sitio de AUTOGESTIÓN y completar su usuario y contraseña para acceder a su Factura Sin Papel.

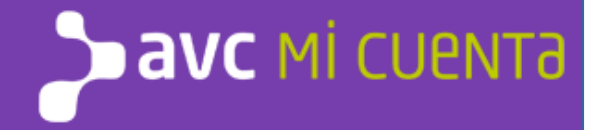

## ¿CÓMO ACCEDER A SU FACTURA SIN PAPEL DESDE UNA PC?

• Al recibir el email de AVISOS AVC, dirigirse a "hacé click aquí", como muestra la imagen

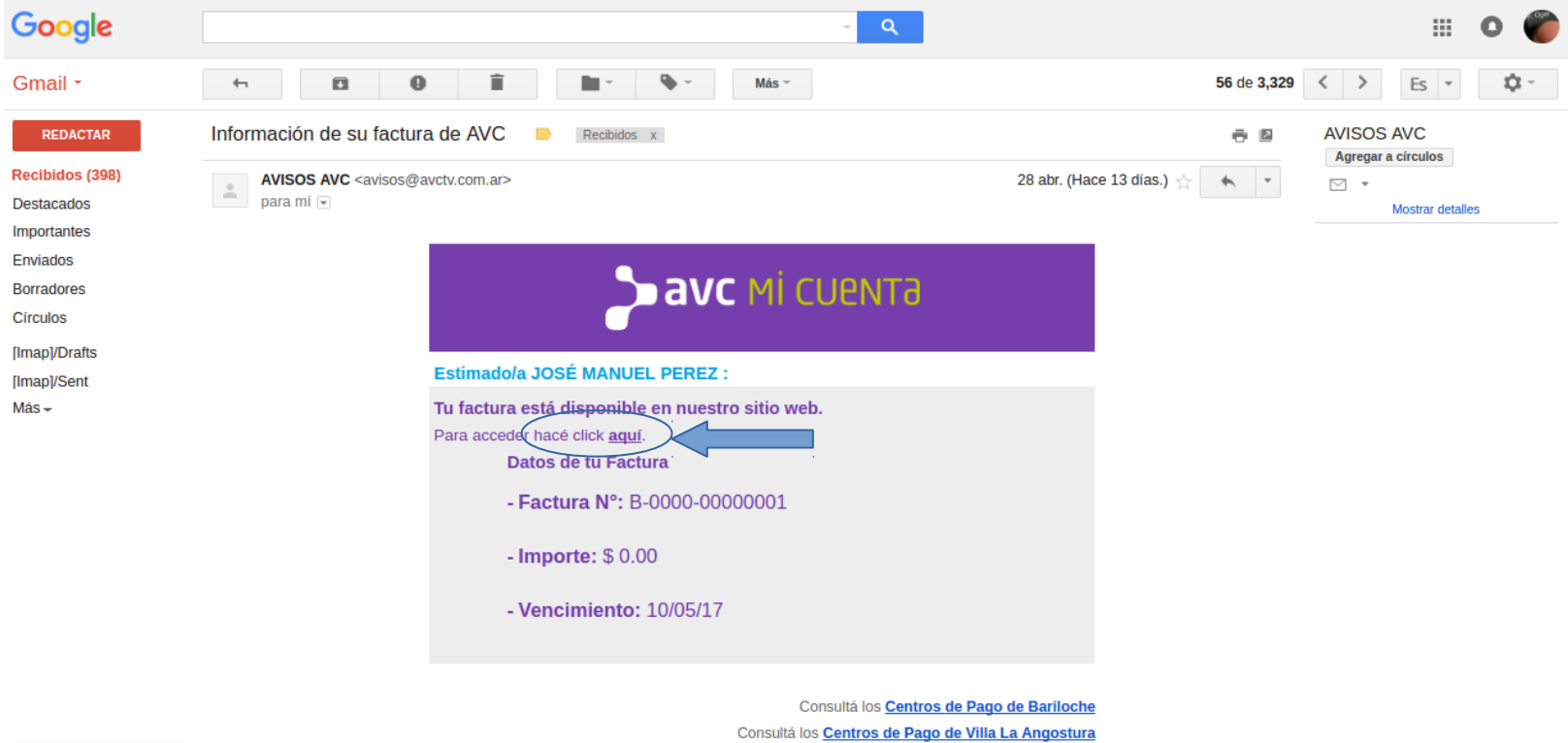

Gracias

: 9

- Se abrirá una pestaña en su Navegador de Internet habitual.
- Ingrese correo electrónico y contraseña y haga click en "Iniciar Sesión".

|               | <b>аvc</b> мі сцемта              |  |
|---------------|-----------------------------------|--|
|               | Correo Electrónico                |  |
|               | Correo Electrónico                |  |
|               | Contraseña                        |  |
|               | Contraseña                        |  |
|               | Iniciar Sesión                    |  |
|               | Olvidó su contraseña. Regístrese. |  |
|               |                                   |  |
| AVC Mi Cuenta |                                   |  |

AVC Mi Cuenta Copyright © 2016 Usted está en un sitio seguro

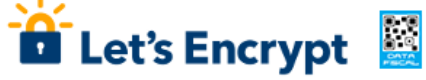

Políticas de privacidad Términos de uso

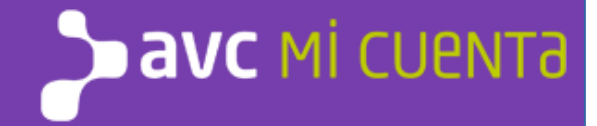

## ¿CÓMO ACCEDER AL RESUMEN DE CUENTA DIGITAL DESDE UN DISPOSITIVO MÓVIL?

- Abra su navegador habitual de su Smartphone, e ingrese la dirección micuenta.avctv.com.ar.
- No es necesario instalar ninguna aplicación, sólo debe tener acceso a internet.
- Ingrese correo electrónico y contraseña y haga click en "Iniciar Sesión".
- El proceso es válido tanto para dispositivos Android, como IOS o Windows Phone.

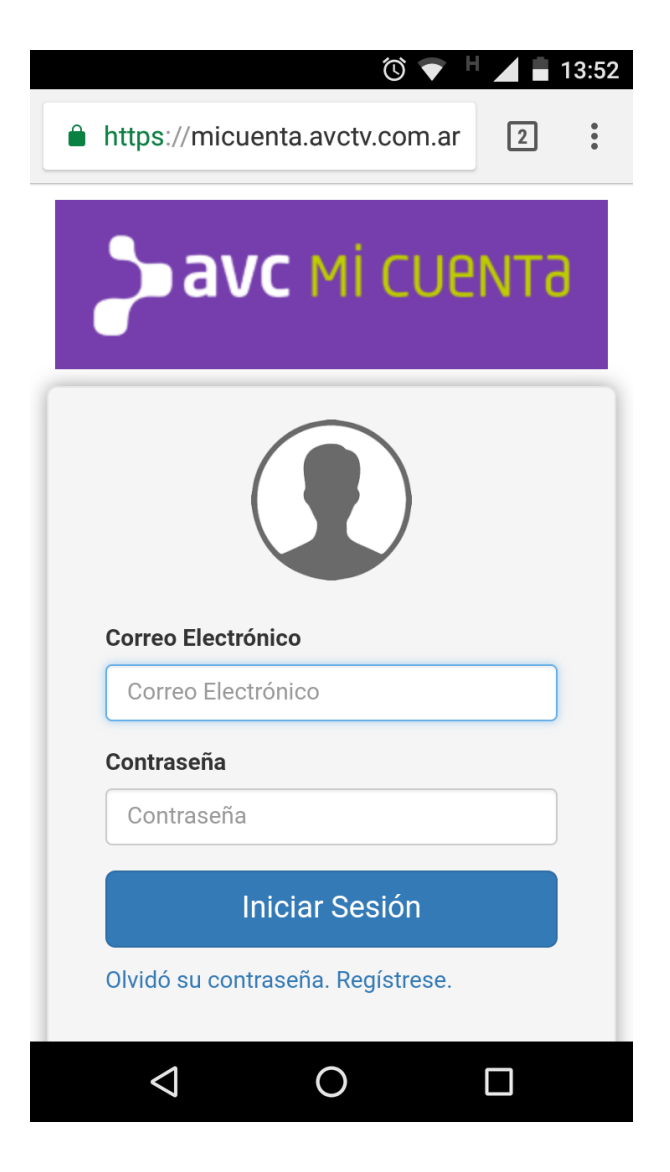

## ¿CÓMO RECUPERAR LA CONTRASEÑA?

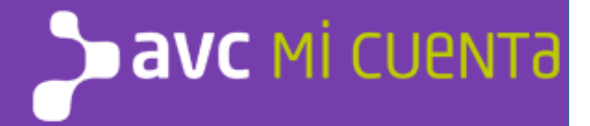

• Abra el sitio AUTOGESTIÓN DE AVC. Al acceder al LOG IN, seleccione "Olvidó su contraseña", como muestra la imagen.

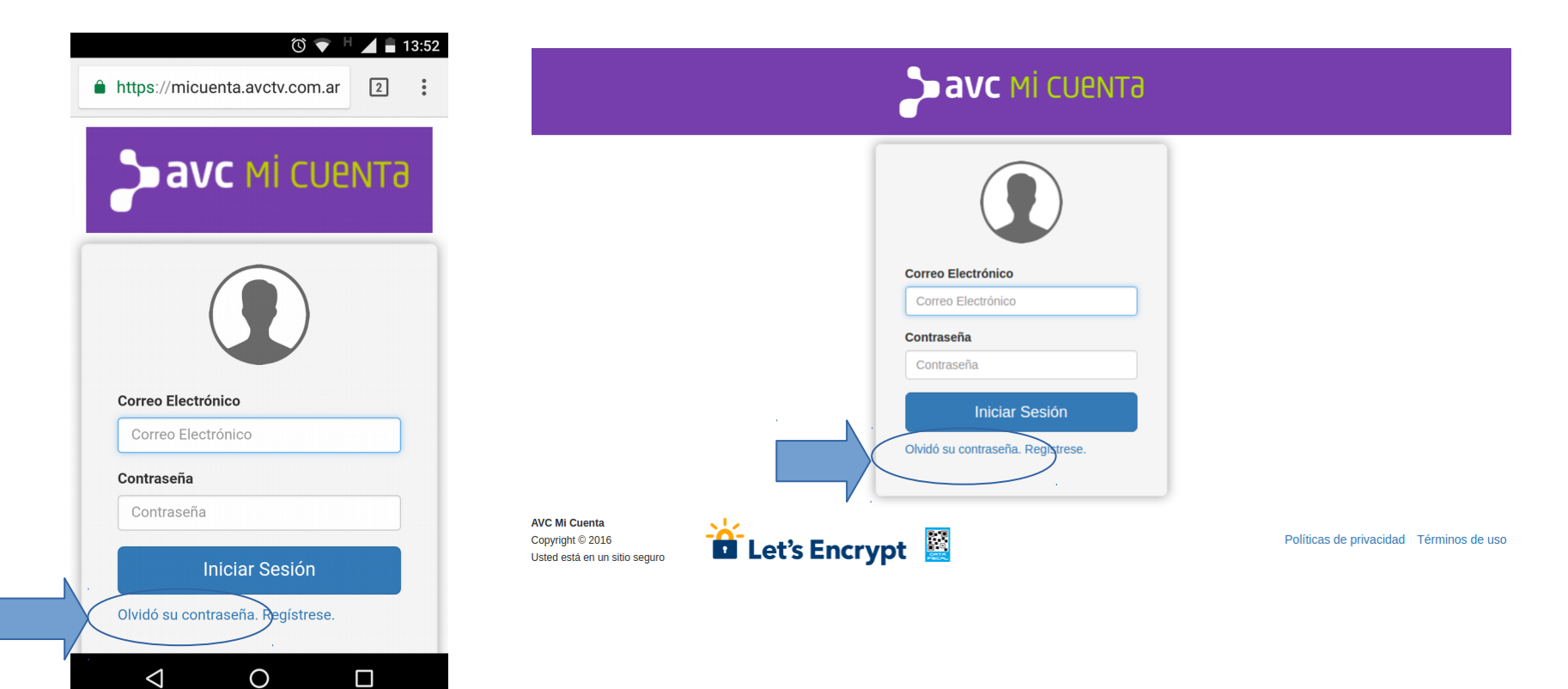

 $\triangleleft$ 

- Será redirigido a una pantalla para recuperar su contraseña.
- Como primera opción debe ingresar el correo electrónico con el que se registró.
- Ingrese una nueva contraseña respetando mayúsculas, minúsculas y números, luego confirme exactamente la misma contraseña.
- Haga click en el botón "Guardar".
- Le llegará un email en su casilla de correo activa.

| <b>аvс мі сиемта</b>                                               |                         |   |                            |               |
|--------------------------------------------------------------------|-------------------------|---|----------------------------|---------------|
| Correo electrónico                                                 | @ Tu Correo Electrónico |   |                            |               |
| Contraseña                                                         | Contraseña              | • |                            |               |
| Confirmar Contraseña                                               | Confirmar Contraseña    |   |                            |               |
| 🗟 Guardar 🛛 😣 C                                                    | ancelar                 |   |                            |               |
| AVC Mi Cuenta<br>Copyright © 2016<br>Usted está en un sitio seguro | Let's Encrypt           |   | Políticas de privacidad Té | rminos de uso |

• Abra el email de Actualización de Contraseña, y confirme donde dice "por favor haga click aquí" para activar su nueva contraseña.

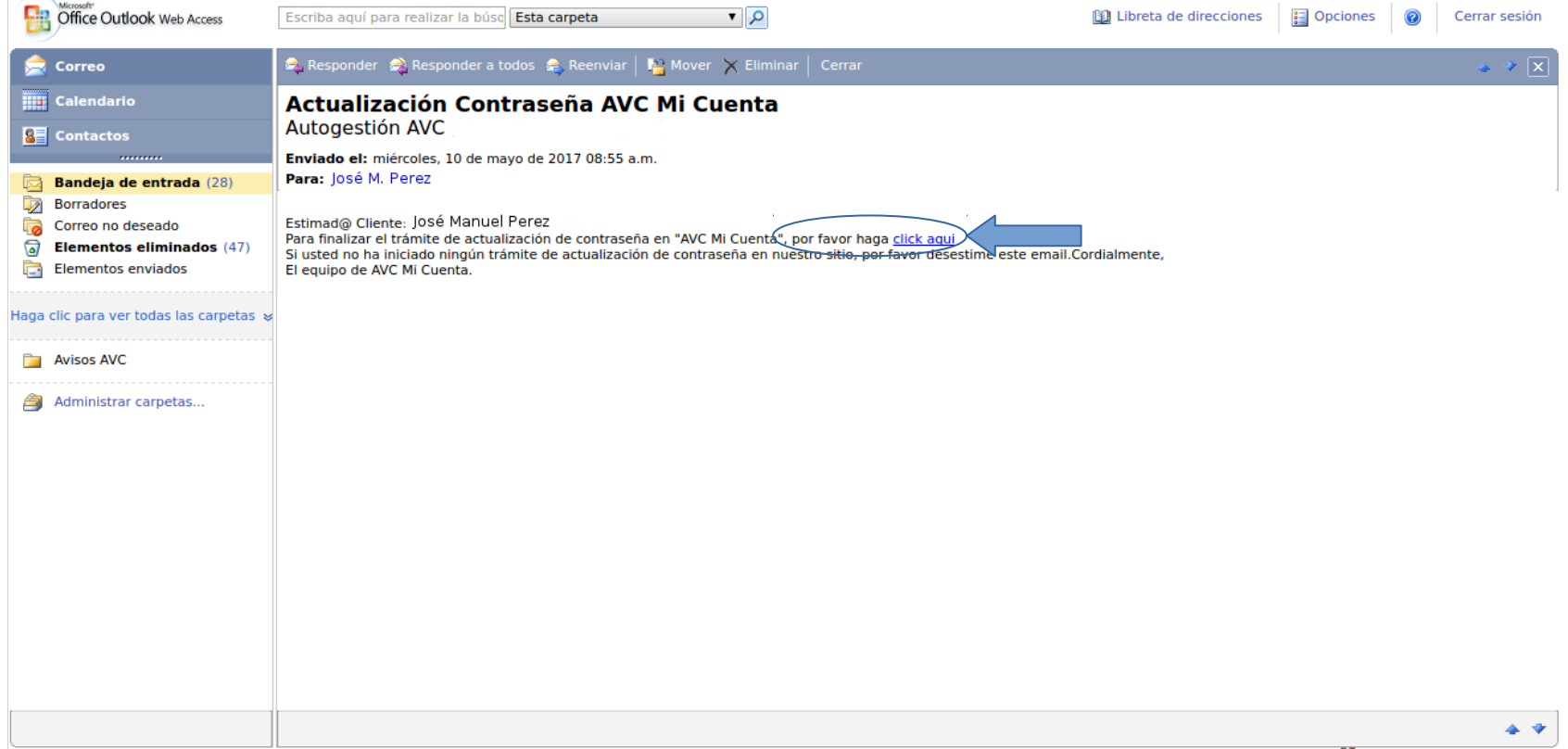

🔀 Conectado a Microsoft Exchange

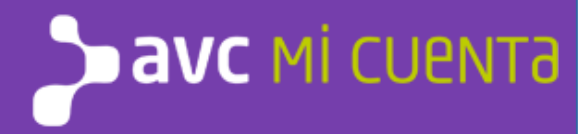

## ¿CÓMO OBTENER SUFACTURA SIN PAPEL?

- Iniciando sesión con su dirección de email y contraseña, accede al sitio de AUTOGESTIÓN de AVC.
- El inicio del mismo muestra "Estado de Conexión", "Última Factura" y "Estado de Cuenta", como se ve en la imagen
- Para visualizar e imprimir las facturas debe acceder a la solapa "FACTURAS", resaltado en la imagen

| <b>рахс</b> мі сцемта                                                       |                        |                                                                                                    |  |  |
|-----------------------------------------------------------------------------|------------------------|----------------------------------------------------------------------------------------------------|--|--|
| INICIO DATOS CLIENTE                                                        | SUSCRIPCIONES CONTACTO | JOSÉ MANUEL PEREZ+                                                                                                    |  |  |
|                                                                             |                        | Nro.<br>Cliente                                                                                                    |  |  |
| ESTADO DE CONEXIÓN                                                          |                        | and the second second se |  |  |
| A la fecha el estado de su conexión es: CONECTADO                           | Una                    | año de                                                                                                    |  |  |
| ÚLTIMA FACTURA                                                              | cat                    | ole 🧶                                                                                                    |  |  |
| Estado: <b>Paga</b><br>Vencimiento: <b>10/04/17</b><br>Importe: <b>0.00</b> | g                      | ratis                                                                                                    |  |  |
| ESTADO DE CUENTA                                                            |                        |                                                                                                    |  |  |
| A la fecha Ud. no registra deuda                                            |                        |                                                                                                    |  |  |
| AVC Mi Cuenta<br>Copyright © 2016<br>Usted está en un sitio seguro          | 🖆 Let's Encrypt 📓      | Políticas de privacidad Términos de uso                                                                                                    |  |  |

- La solapa FACTURAS le muestra la información de las últimas 12 facturas, informando Vencimiento, Período, Número de Comprobante, Importe, Saldo y Estado de cada una de ellas. Al final se visualiza un botón con una lupa, para poder visualizar e imprimir una factura seleccionada.
- Para esta operación debe tener instalado una herramienta de visualización de archivos PDF.

| <b>аvс</b> мі сцемта |                      |                        |          |       |           |             |
|----------------------|----------------------|------------------------|----------|-------|-----------|-------------|
|                      | INICIO DATOS CLIENTE | FACTURAS SUSCRIPCIONES | CONTACTO |       | JOSÉ MANU | IEL PEREZ + |
| Vencimiento          | Periodo              | Comprobante            | Importe  | Saldo | Estado    |             |
| 10/04/17             | 04 - 2017            | B 0010-00202264        | 655.25   | 0.00  | Paga      | ٩           |
| 10/03/17             | 03 - 2017            | B 0010-00195734        | 574.50   | 0.00  | Paga      | Q           |
| 10/02/17             | 02 - 2017            | B 0010-00176677        | 574.50   | 0.00  | Paga      | ٩           |
| 10/01/17             | 01 - 2017            | B 0010-00164145        | 498.00   | 0.00  | Paga      | ٩           |
| 12/12/16             | 12 - 2016            | B 0010-00151658        | 498.00   | 0.00  | Paga      | ٩           |
| 10/11/16             | 11 - 2016            | B 0010-00140334        | 498.00   | 0.00  | Paga      | ٩           |
| 10/10/16             | 10 - 2016            | B 0010-00131192        | 498.00   | 0.00  | Paga      | ٩           |
| 12/09/16             | 09 - 2016            | B 0010-00118503        | 468.25   | 0.00  | Paga      | ٩           |
| 10/08/16             | 08 - 2016            | B 0010-00100773        | 468.25   | 0.00  | Paga      | ٩           |

- Visualización de comprobante:
- Para poder abonar el mismo, debe asegurarse que tengan los códigos de barra, como se ve en la imagen. En el caso que el comprobante no contara con los mismos y se encontrara impago, por favor comuníquese con AVC.

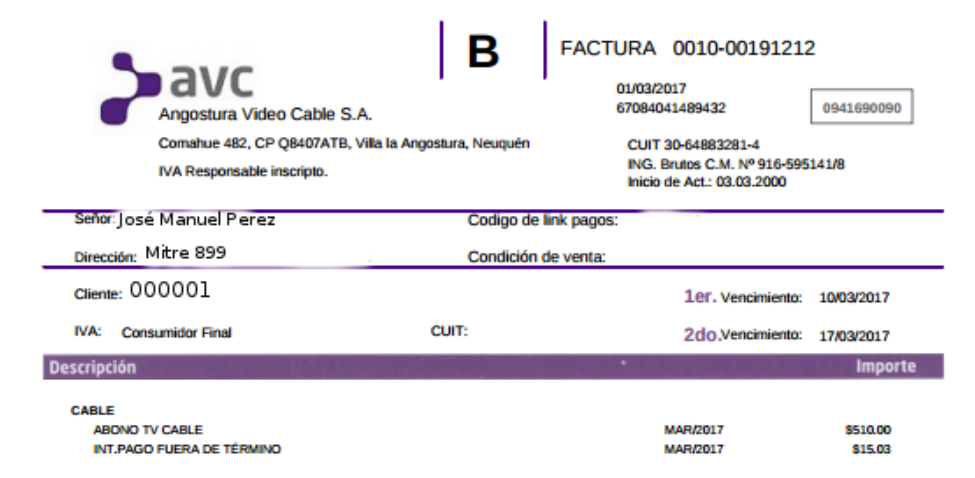

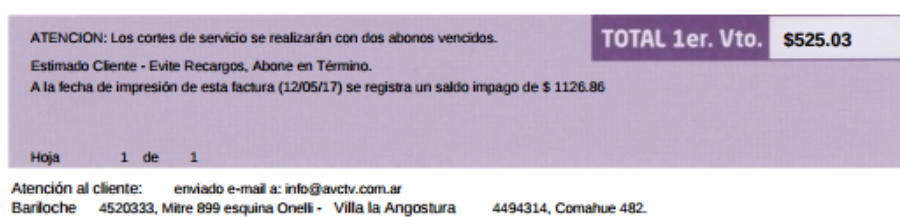

I El pago en fecha posterior al primer vencimiento devengará una carga financiera, la que será incluída en el próximo vencimiento. Lugares de pago: Débito en cuenta bancaria, Débito automático con Visa, Mastercard, Tarjeta Naranja, Qida, Bapro (todo el país)/Pago fácil y Rapipago/ www.pagomiscuentas.com.ar/ Link Pagos: pague ingresando a www.linkpagos.com.ar, en cualquier cajero Link y en Link celutar las 24hs. todos los dias.-/ Bco. Prov. del Neuquén. BARILOCHE: Salones de cobranzas CEB: Vie. O'Connor y J.O'Connor y Onell 1181 / Banco Credicop (sólo para sus cientes)/Farmacia. Piren Huapi: Av. Bustillo Km 8,5 / Siglo XXI: V. A. O'Connor 65L. DINA HUAPI: Sucursáes de Pago Fácil y Rapipago. Oticinal de AVC.

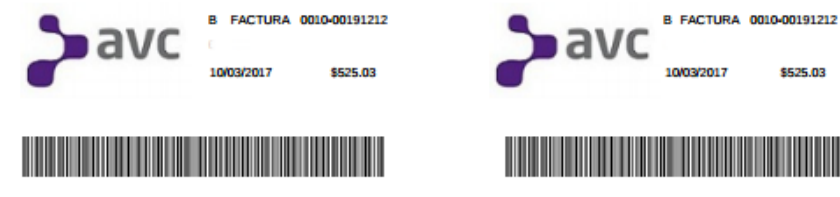

8391000500239244717031000052503170317000525030

8391000500239244717031000052503170317000525030